附件 1

企业报名流程

一、扫描下方二维码

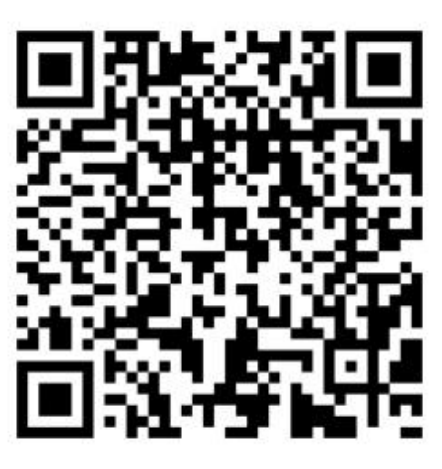

二、点击关注"找个活儿"公众号

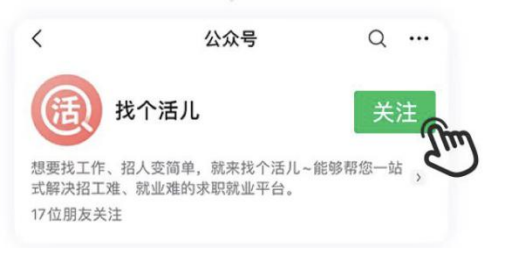

三、点击公众号界面中弹出的卡片

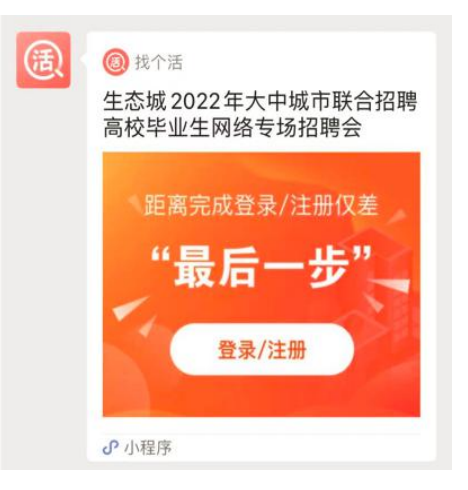

## 四、点击登录/注册按钮,根据提示完成注册

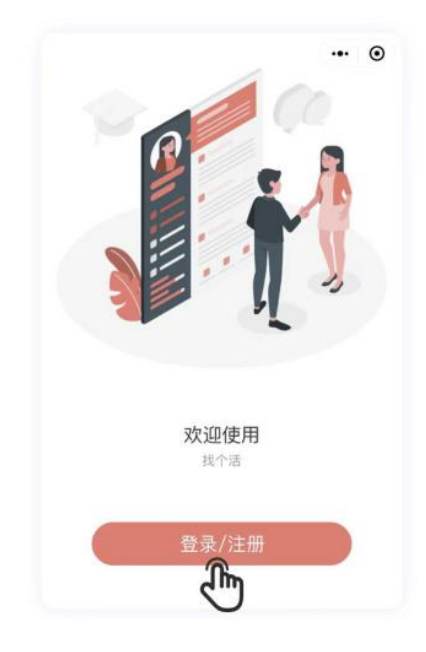

| 10:02                                                                           |                                               | •11 4G 🔳 | 10:04                                 |                                          | utl 46 🔳 |
|---------------------------------------------------------------------------------|-----------------------------------------------|----------|---------------------------------------|------------------------------------------|----------|
| <                                                                               | 企业注册                                          | ••• •    | <                                     | 上传授权函                                    | ••• •    |
| 企业注册                                                                            |                                               | 白吉南右部    | 您的企业全称                                |                                          |          |
| 公司后息符攸平言                                                                        | 了甲侬, 咱啪休忍搁入的1                                 | 古尽具头有双   | 天津                                    | 有                                        | 限公司      |
| <del>企业全称</del><br>请填写营业执照                                                      | 景上的企业全称                                       | 0/46     | 企业授权通                                 |                                          |          |
| 统-社会信用代码<br>请填写营业执照                                                             | 贸上的统一信用代码                                     |          |                                       |                                          |          |
| 注意事项<br>• 企业名称将用子<br>• 统一社会信用代<br>【<br>【<br>名<br>(<br>信用:<br>(<br>信用:<br>(<br>) | F后续企业认证,请确保が<br>代码不区分大小写<br>営业执照<br>称:<br>代码: |          | <b>注意事项</b><br>• 下载模板后打日<br>• 上传授权函只可 | 下重總权函模板<br>上传模权函<br>文<br>印并加盖公章<br>丁手机翻拍 |          |

五、预定招聘会,完成注册/登录后进入小程序,点击 "招聘会"标签

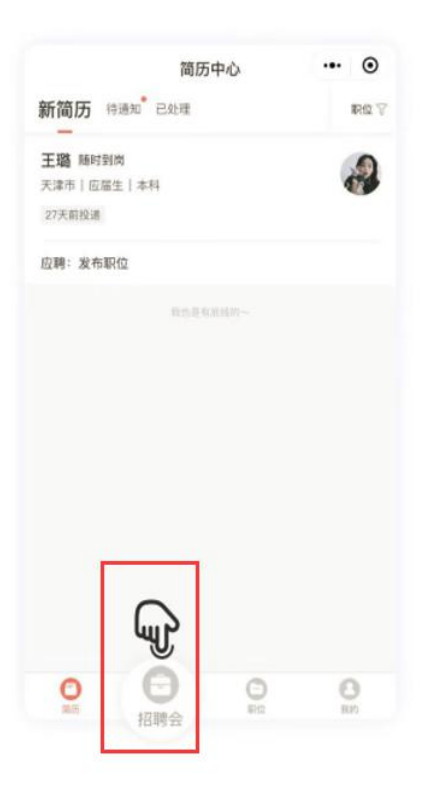

六、搜索"生态城 2022 年大中城市联合招聘高校毕业 生网络专场招聘会"点击"预订招聘会"按钮,即完成报名。

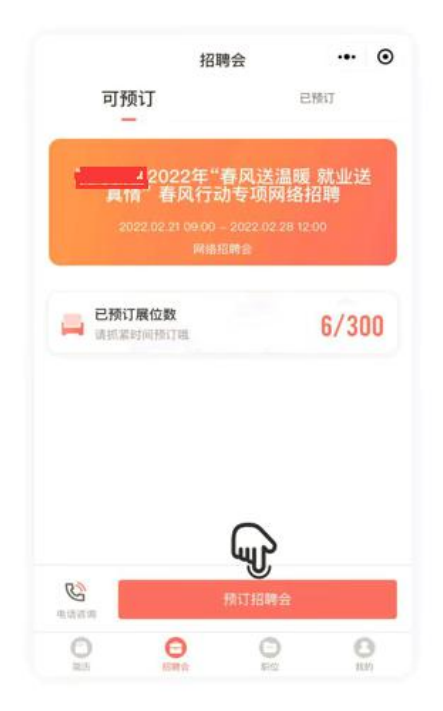